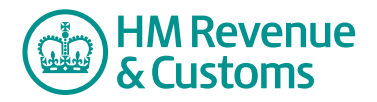

## **Customer Nominated Contact**

## Request to change a Customer Member's role

1 Navigate to the **My eRooms** page and **select** the appropriate Room (A) from the list of available Rooms.

| ( | HM Revenue<br>& Customs                         |                                        | HMRC Home             |        | Help |                   |
|---|-------------------------------------------------|----------------------------------------|-----------------------|--------|------|-------------------|
| t | My Services > My eRooms                         |                                        |                       | logout | •    |                   |
|   | My eRooms                                       |                                        |                       |        |      |                   |
|   | remove member from org,                         |                                        |                       |        |      |                   |
|   |                                                 |                                        |                       |        |      |                   |
|   | ∿ob search the site 👩 my member info 💊 organize |                                        |                       |        |      |                   |
|   | eRooms Dashboards                               |                                        |                       |        |      | A available Rooms |
|   | Active eRooms                                   |                                        |                       |        |      |                   |
| A | Business Contact Unit: Castleroy plc            |                                        |                       |        |      |                   |
| T | All My eRooms                                   |                                        |                       |        |      |                   |
|   | active eRoom                                    | description                            | community             |        |      |                   |
|   | Business Contact Unit: Castleroy plc            |                                        | Business Contact Unit |        |      |                   |
|   |                                                 |                                        |                       |        |      |                   |
|   | © Crown Copyright   Term                        | s & Conditions   Privacy Policy   Acce | ssibility             |        |      |                   |
|   |                                                 |                                        |                       |        |      | 1                 |

2 Select the **change roles** (B).

| HM Revenue                                                              | HMRC Home Contact us Help 🎽 |                              |
|-------------------------------------------------------------------------|-----------------------------|------------------------------|
| My Services > My eRooms > Business Contact Unit: Castleroy plc          | logout 🕨 🌽 🏠 🕢 🤱 🤱          |                              |
| Business Contact Unit: Castleroy plc                                    |                             |                              |
| add member remove member from room change roles                         |                             |                              |
| an eRoom created on 20 Mar 07                                           |                             |                              |
| ∿dò search ⊘ events 🧭 members                                           |                             |                              |
| •🔊 • • 遭                                                                | 2                           | <b>B</b> change roles button |
| Web Links Website Feedback                                              | Recycle Bin                 |                              |
| ▶ mark read commands 🖵 🗄 🗐                                              |                             |                              |
| Announcements add a comment                                             |                             |                              |
|                                                                         |                             |                              |
| © Crown Copyright   Terms & Conditions   Privacy Policy   Accessibility |                             |                              |

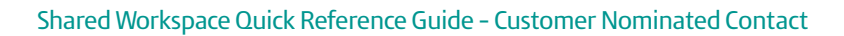

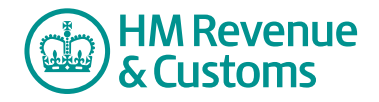

## **Quick Reference Guide**

3 Check the **checkbox(es)** alongside the relevant member(s) (C) and select **Next** (D).

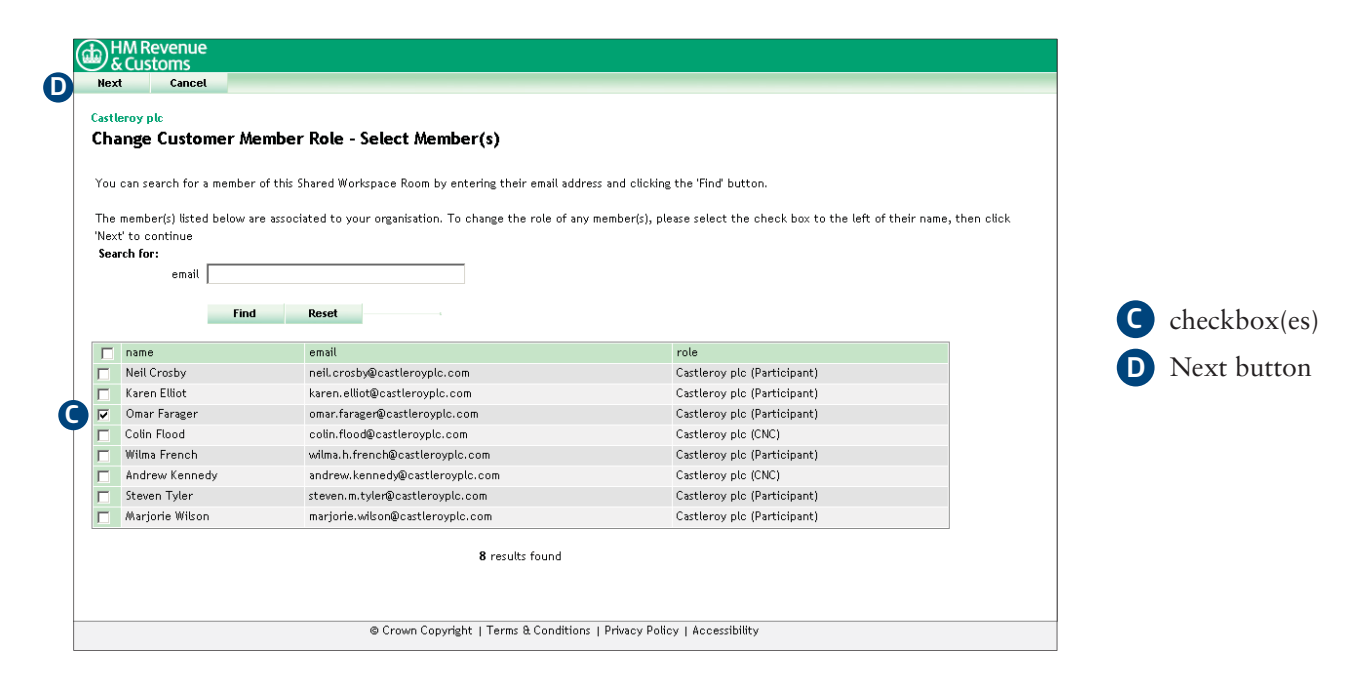

4 Select an appropriate **role** (E) for the member and select **Next** (F).

| _ | <u>ل</u>                                                                                                    | HM Revenue<br>& Customs |                              |                                                                                                    |               |
|---|----------------------------------------------------------------------------------------------------|-------------------------|------------------------------|----------------------------------------------------------------------------------------------------|---------------|
| E | Nex                                                                                                    | xt Previous             | Cancel                       |                                                                                                    |               |
|   | Castleroy plc<br>Change Customer Member Role - Select New Role<br>Please select a new role for each member(s) from the drop down menu(s) then click the 'Next' button. |                         |                              | E Available roles                                                                                            |               |
|   |                                                                                                    | Omar Farager            | Castlerov plc (Participants) | Alla Channa)                                                                                                 | G Novt button |
|   |                                                                                                    | ond failed              |                              | (No Change)<br>(No Change)<br>Castlercy plc (CNC)<br>Castlercy plc (Participant)<br>Castlercy plc (Observer) | U Next button |
|   |                                                                                                    |                         | © Crown Copyrigh             | ht   Terms & Conditions   Privacy Policy   Accessibility                                                     |               |

- 5 This screen confirms that your request has been sent to the Room's BAOs for approval.
- 6 Select Close (G) and return to the Room's homepage.

| ( | Cose                                                                                                    |                |
|---|----------------------------------------------------------------------------------------------------|----------------|
| G | Castleroy plc<br>Change Customer Member Role - Request Completed                                                                                                    |                |
|   | Your request to change the following roles has been submitted to the room's Business Authorising Officers (BAOs). If you have any queries regarding your request please contact the BAOs. | G Close button |
|   | Crown Copyright   Terms & Conditions   Privacy Policy   Accessibility                                                                                                    |                |